## First Time Printing? – Associate your ID

1. Scan your Ripon College ID on card reader

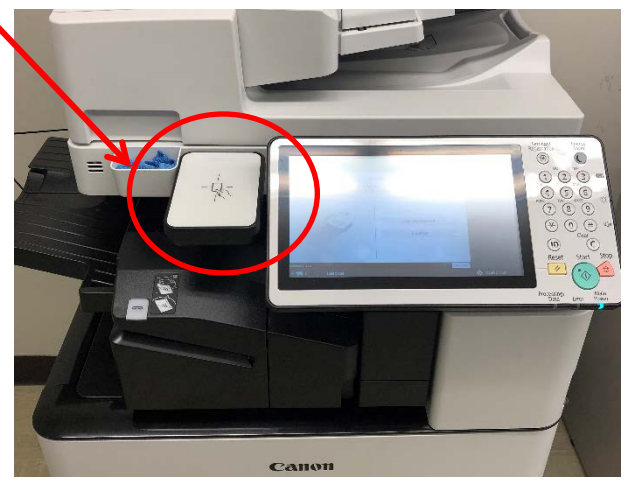

2. When asked if you would like to associate card with your user account – click "Yes"

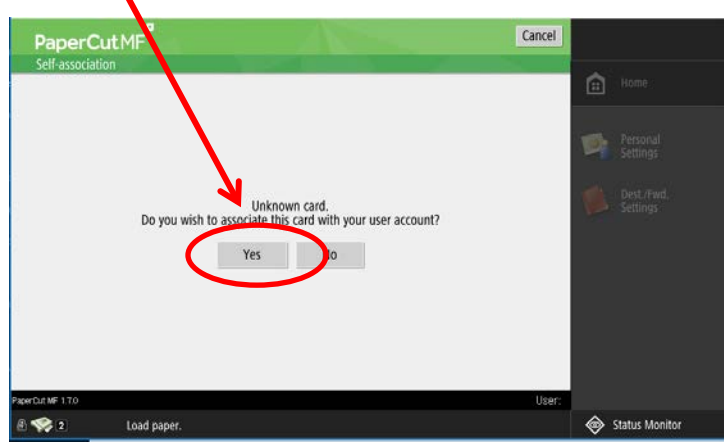

3. Enter your "MyRipon Net ID" username & password and press "OK"

|  | Carrel            |                     |    |                        |
|--|-------------------|---------------------|----|------------------------|
|  | PaperCu           | t MF                |    |                        |
|  | Login             |                     |    | fi Home                |
|  |                   |                     | ×  | Personal<br>Settings   |
|  | (                 | Username lachapellt |    | Dest./Fwd.<br>Settings |
|  |                   | Password            |    |                        |
|  |                   |                     | ОК |                        |
|  |                   |                     |    |                        |
|  |                   |                     |    |                        |
|  | PaperDut MF 1.7.0 |                     |    |                        |
|  | A 🛸 A             | Load paper          |    | A Status Manita        |

4. Click OK - it will take you back to the log-in screen – scan your card again to log in to your account.

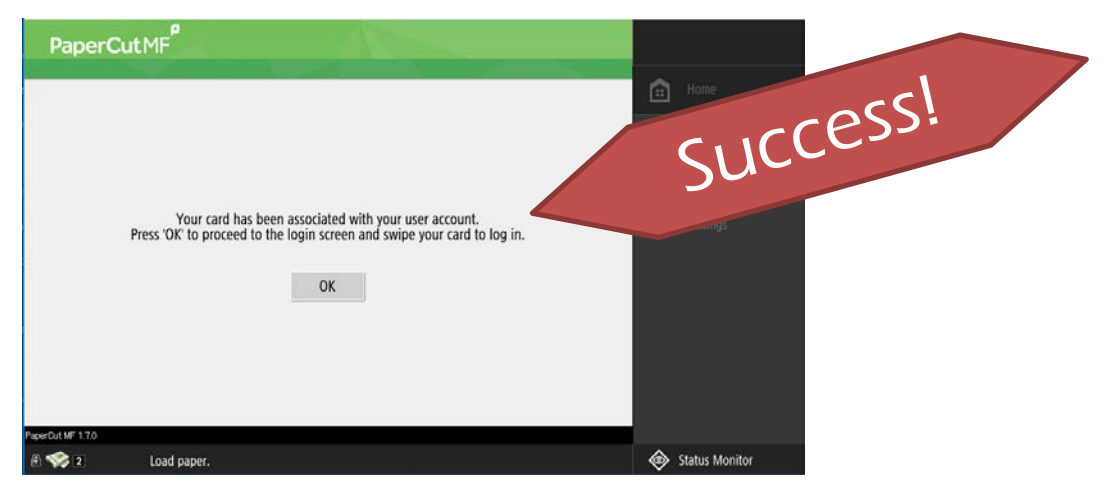

<u>Note</u>: Once your card is associated with your account, you can use it to retrieve your print jobs on any of the Canon MFPs (printers) around Campus.

## 5. You will then see one of the following two screens:

Logout

Document: MFP Request f.

Pages: 3 Cost: \$0.24

User: LaChapell1 Time: 8/13/19 1...

Client: LACHAPEL.

v

Print All Use Copier Print Delete

Print Jobs waiting to be released

PaperCut MF

Point - Presentation1

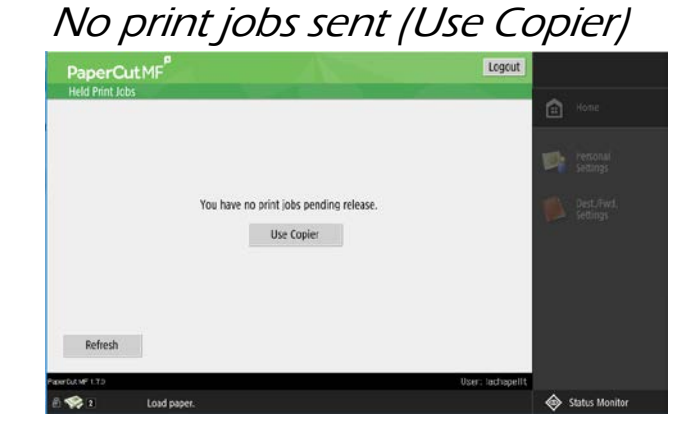

<u>Scanning Tip</u>: "Send to Myself" button – autopopulates your email address so you can easily scan and email yourself a file/document.

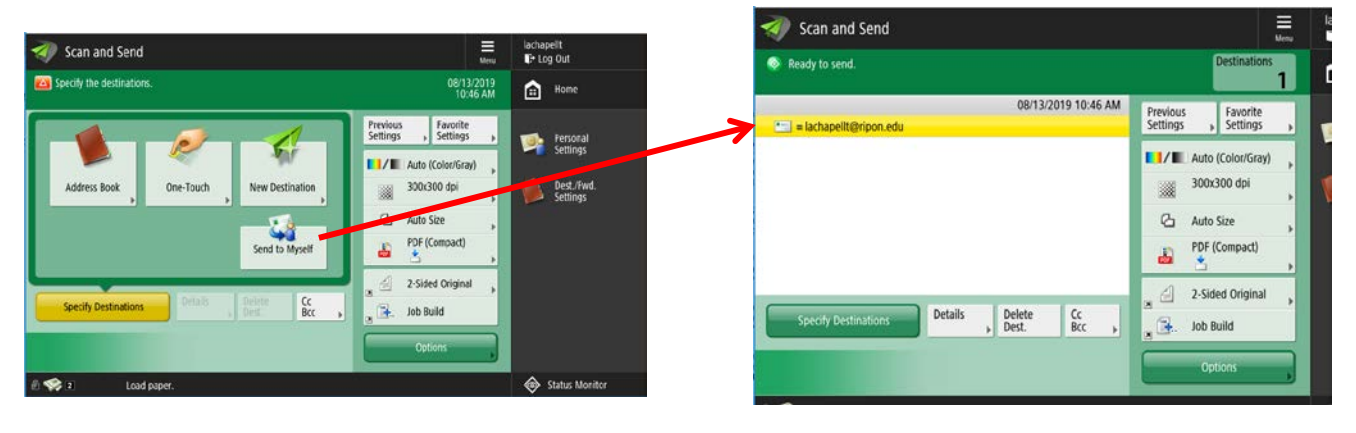